# 中国学前教育研究会

## 个人会员网上申请及结果查询办法

一、新会员申请方法

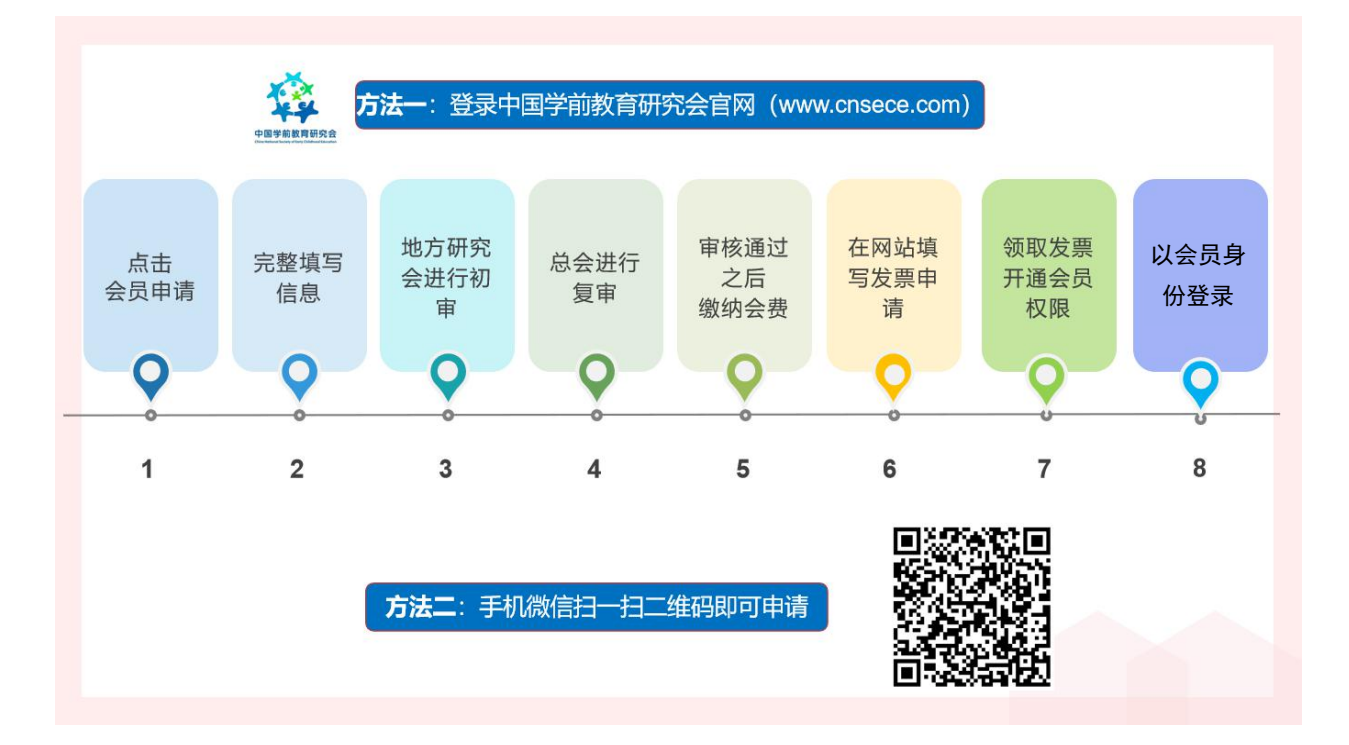

## 二、具体操作步骤

第一步:打开中国学前教育研究会网站 http://www.cnsece.com,点击首页的"会员申请"。

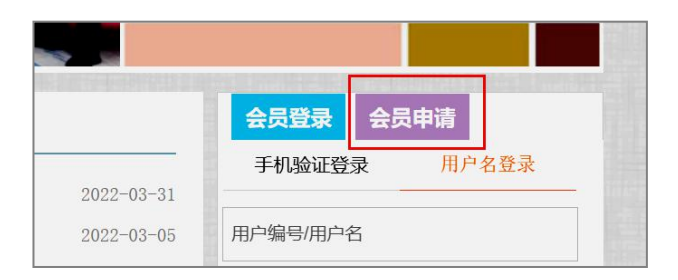

第二步:选择申请"会员类型"。

| 谷 单位会员登记 | ⑧ 个人会员登记 |  |
|----------|----------|--|
|----------|----------|--|

第三步:仔细阅读相关内容,点击"我已阅读并同意以上内容"。

(1)从事学前教育工作的教科研人员、园长、教师、保育人员、保健人员、托育机构从业人员等;我已阅读并同意以上内容

第四步:选择省份或直属市,北京、上海、重庆、大连、深圳、宁波、珠海、厦门为直 属市,部队园请选择"军队"。

|     |     | 选择省份或直属市 |     |     |      |     |      |     |     |     |
|-----|-----|----------|-----|-----|------|-----|------|-----|-----|-----|
| 直属市 | 北京市 | 上海市      | 天津市 | 重庆市 | 青岛市  | 大连市 | 宁波市  | 深圳市 | 珠海市 | 厦门市 |
| ٨   | 安徽省 |          |     |     |      |     |      |     |     |     |
|     |     | Z        | 浙江  | 省   |      |     |      |     |     |     |
|     |     | 其他       | 军队  | 香港  | 特别行政 | 区 演 | 们特别行 | 政区  | 台湾省 |     |
|     |     |          |     |     |      |     |      |     |     |     |

第五步:表格填写完成后,点击"**提交**"。其中有一项,是否申请"研究会会员",请填 写"是"。

| 会员身份    |       |  |
|---------|-------|--|
| □请研究会会员 | ●是 D否 |  |
| 申请会员性质  | 个人会员  |  |

### 三、特别说明

- 1. 个人会员的缴费方式仅限微信支付;
- 2. 申请人可先在研究会官网首页的"会员专区"了解会员的相关内容;

| \$K 周贝本1/中/♪  | 2021-12-08                                           | atom 1                                                                                         |
|---------------|------------------------------------------------------|------------------------------------------------------------------------------------------------|
| 京召开           | 2021-12-04                                           | 密码                                                                                             |
| 有关通知          | 2021-12-01                                           | 1 930 TO                                                                                       |
| 会议通知          | 2021-11-18                                           | 123.0                                                                                          |
|               |                                                      | 爱 录                                                                                            |
|               |                                                      |                                                                                                |
|               |                                                      | 会员专区                                                                                           |
|               |                                                      | • 关于会员发展的常见问题解答                                                                                |
|               |                                                      |                                                                                                |
| (第五版)的通知      | 2022-04-16                                           | • 什么时间可以申请会员?                                                                                  |
| (第五版)的通知      | 2022-04-16<br>2022-02-15                             | <ul> <li>什么时间可以申请会员?</li> <li>会员如何登录?</li> </ul>                                               |
| (第五版)的通知      | 2022-04-16<br>2022-02-15<br>2022-02-15               | <ul> <li>什么时间可以申请会员?</li> <li>会员如何登录?</li> <li>会员的种类有什么?</li> </ul>                            |
| (第五版)的通知<br>问 | 2022-04-16<br>2022-02-15<br>2022-02-15<br>2022-02-15 | <ul> <li>什么时间可以申请会员?</li> <li>会员如何登录?</li> <li>会员的种类有什么?</li> <li>新会员如何申请加入中国学前教育研究</li> </ul> |

3. 个人报名的表格中,"联系电话"或"单位电话"请填写固定电话。如:0755-81234567,"照片"可以申请成功之后再补传;

| 許名            | ① 遗输入姓名                                   | 件划                                      | (e) ■ (f) ≠ |         |       |        |  |
|---------------|-------------------------------------------|-----------------------------------------|-------------|---------|-------|--------|--|
| 12.96 E       | Strate w                                  | 新於市的                                    | 由非常是又       |         |       |        |  |
|               |                                           | ◎ ○ ○ ○ ○ ○ ○ ○ ○ ○ ○ ○ ○ ○ ○ ○ ○ ○ ○ ○ |             |         | 共冗页 ▲ |        |  |
| 出生日期          | ● 诸选择出生日期                                 | 8择出生日期 身份证号码                            |             |         | 身份证   |        |  |
| 毕业院校          | ③ 请输入毕业院校                                 | 专业                                      |             | 请输入专业   |       |        |  |
| 毕业日期          | 请选择毕业日期                                   | 职称                                      |             | ③ 请输入职称 |       | 上传文件 1 |  |
| 最高学历          | 硕士及以上 💙                                   | 上 ♥ 現任駅务 ③ 请输入现任职务                      |             |         |       |        |  |
| 工作单位          | ③ 请输入工作单位                                 | ④ 请输入工作单位         通讯地址         ④ 请输入3   |             |         |       |        |  |
| <b>通讯地址邮编</b> | ③ 请输入通讯地址邮编                               | ● 请输入遗识地址邮编 (接收申请结果)Email ● 请输入内容       |             |         |       |        |  |
| 联系电话          | ③ 请输入联系电话                                 | ● 请输入联系电话                               |             |         |       |        |  |
| 所属区域          | (清市 一请选择城市- 一 -请选择区/县- 一 ① 请选择所属片区 申请入会日期 |                                         |             |         |       |        |  |
|               |                                           |                                         |             |         |       |        |  |
| 备注            |                                           |                                         |             |         |       |        |  |
|               |                                           |                                         |             |         |       |        |  |

4. 如提交报名信息后,显示该身份证号或手机号已存在,说明系统里已有之前的登记 信息,则无需重新登记。可以在首页进行会员登录,登录方式为:手机验证登录,输入姓名 和手机号,按照提示完成续费即可。

#### 四、报名结果查询及缴费方法

第一步:登录中国学前教育研究会官网<u>http://www.cnsece.com</u>,点击"个人会员报名结 果查询"。

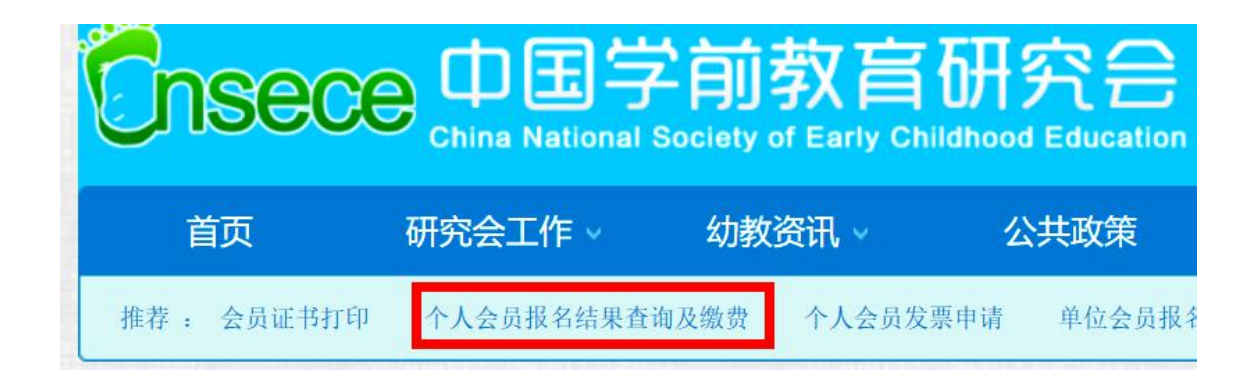

第二步: 输入姓名和身份证号码查询结果。

| ⇒別1⊻直: 抢              | 段名 > 报名重 | 節               |                            |        |
|-----------------------|----------|-----------------|----------------------------|--------|
| 结果查                   | 询        |                 |                            |        |
| *姓名:                  |          | *身份证等           | 号码:                        | 搜索     |
|                       |          |                 |                            |        |
| 上田大い                  | -        |                 |                            |        |
| 结果查试                  | 旬        |                 |                            |        |
| 结果查记<br>*姓名: 郑        | 旬        | *身份证号码:         | 440553654364787543         | 搜索     |
| 结果查讨<br>*##A: 郑<br>编号 | 旬        | *身份证号码:<br>出生年月 | 440553654364787543<br>单位名称 | 搜索通讯地址 |

如状态为"等待审批",则缴费按钮为灰色,无法点击; 如状态为"审批通过",则缴费按钮为绿色,可以点击。

| the states of the second second |       |    |     |      |       |   |
|---------------------------------|-------|----|-----|------|-------|---|
| 大理巾 大理巾 和于区                     | 等待审批  | *  | 未缴费 | 預览   | 下載 缴费 | ] |
| 区域                              | 会员证编号 | 状态 | 说明  | 缴费状态 | 操作    |   |

第三步:如审批通过,点击"**缴费**"按钮,将会跳转到支付页面。选择"**微信支付**", 打开微信"扫一扫",完成支付即可。

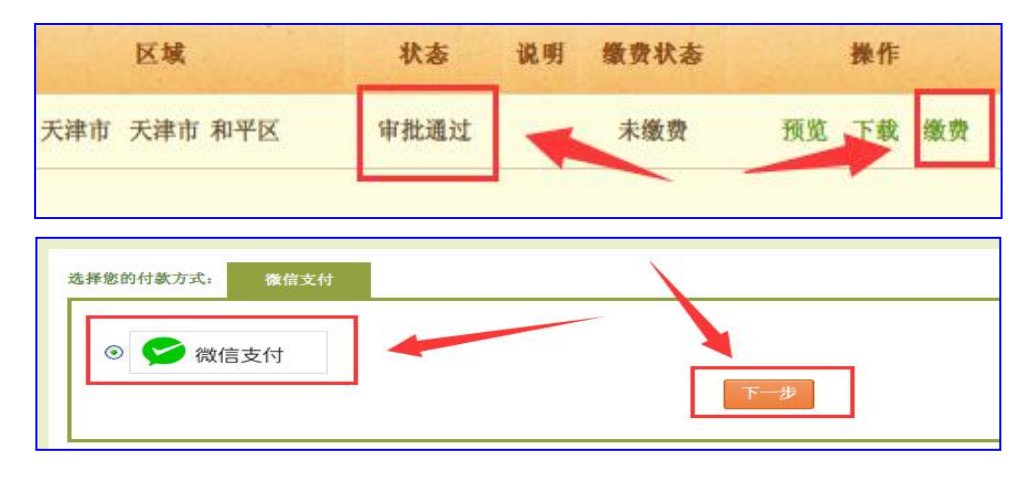

个人会员缴费成功之后,可在网站首页进行"手机验证登录"。

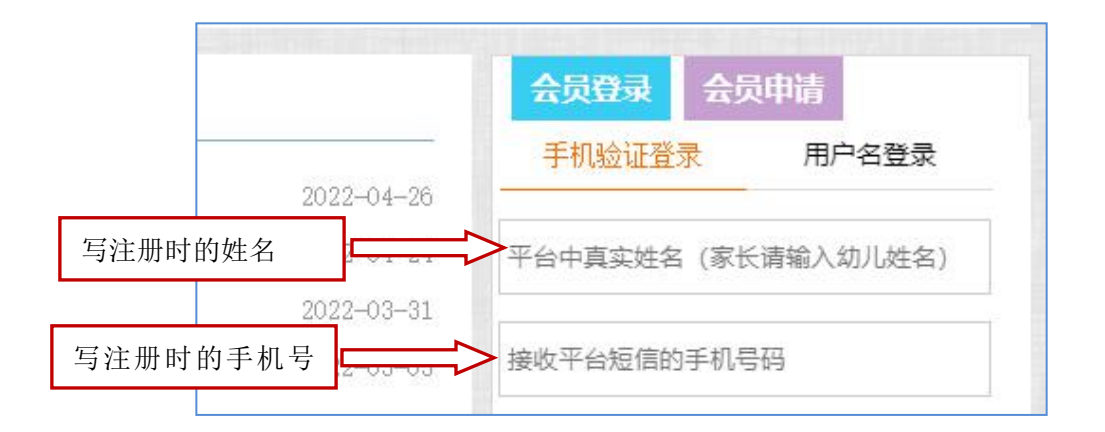

### 五、个人会员信息的修改方法

1. 登录"中国学前教育研究会"官网,点击进入"信息化平台";

2. 在"人员管理" ——"我的账户"页面修改会员信息。

| 功能区 | 人员管理-我的账 | 户 账号切      | 修改密                                                         | 码 打印会员证 查看会员信息 编辑会员信息 |  |  |  |  |  |
|-----|----------|------------|-------------------------------------------------------------|-----------------------|--|--|--|--|--|
| 的账户 | 我的账户信息   |            |                                                             |                       |  |  |  |  |  |
|     | 当前头像:    | 上传头像       | 修改会员信息<br>上传头像 <sub>支持</sub> JPG、JPEG、GIF、BMP和PNG文件,最大1024M |                       |  |  |  |  |  |
|     | 水晶:      | 0          |                                                             |                       |  |  |  |  |  |
|     | 用户编号:    | T11571845  | 密码:                                                         | □修改密码                 |  |  |  |  |  |
|     | 姓名:      |            | 用户名:                                                        |                       |  |  |  |  |  |
|     | 权限:      | 会员         | 职务名称:                                                       | 修改登录的手机               |  |  |  |  |  |
|     | 身份证号码:   |            | 学历:                                                         | 请选择学历 🗸 🖌 号码          |  |  |  |  |  |
|     | 性别:      | ●男○女       | 移动电话:                                                       | 修改手机号码                |  |  |  |  |  |
|     | 生日:      | 0001-01-01 | 电子邮件:                                                       |                       |  |  |  |  |  |

技术咨询电话: 15010064238 (杜老师 )